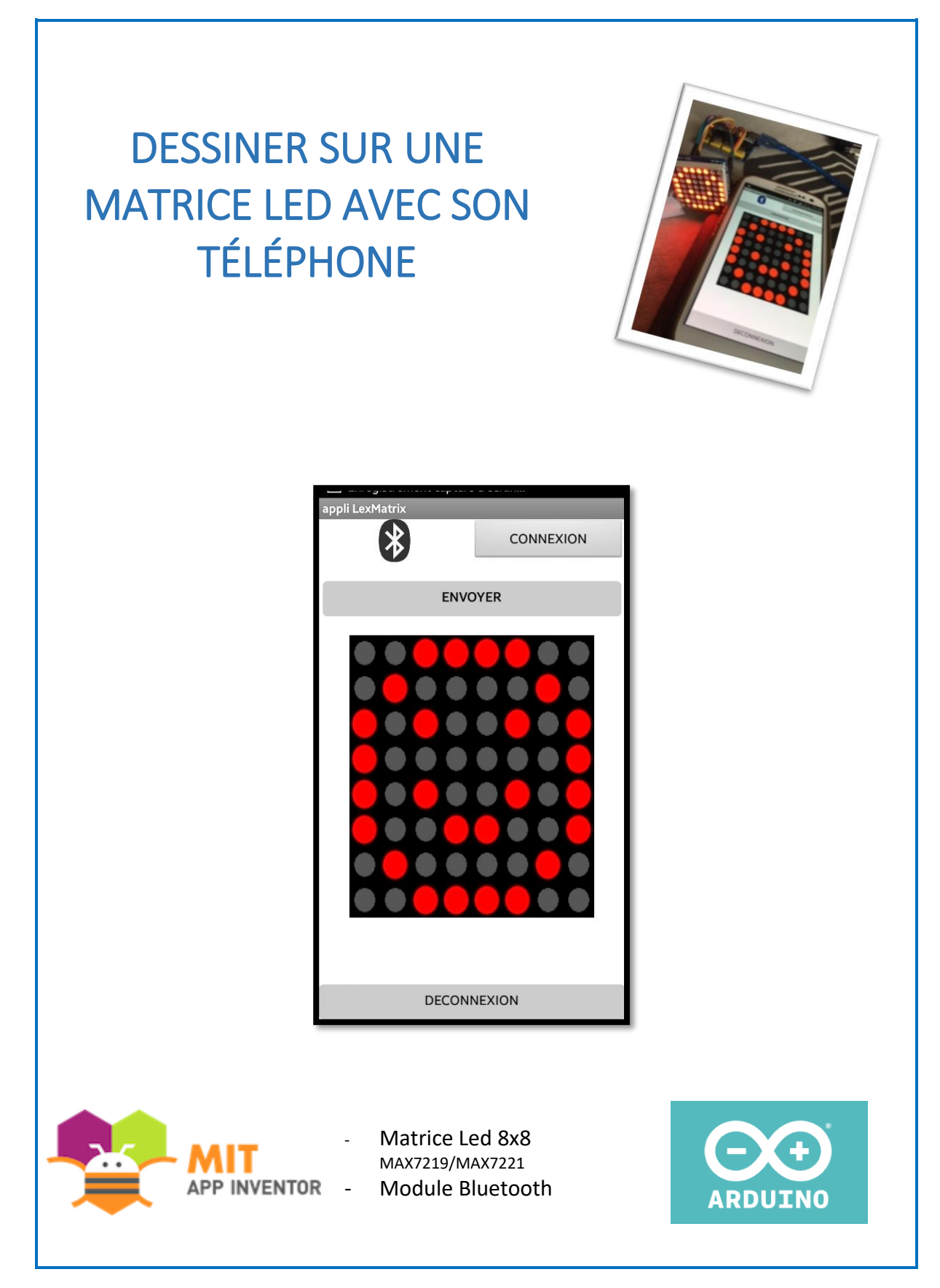

Ce tuto a été écrit par Le groupe Robot en 2019 adhérents de Makerspace56. Il est mis à disposition selon les termes de la licence Creative Commons Attribution – Pas d'Utilisation Commerciale. Les autorisations au-delà du champ de cette licence peuvent être obtenues via http://makerspace56.org/contact/.

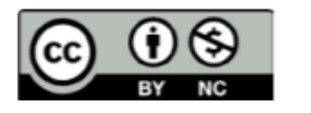

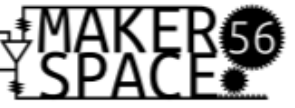

# **PARTIE APP INVENTOR**

# A. Fichier téléchargeables sur le Drive

| fichiers images        | Media                          |
|------------------------|--------------------------------|
| LEDMatrixV6 (1).apk    | LED_off.png                    |
| LEDMatrixV6_copy.aia ≜ | bluetoothnon.png               |
|                        | bluetoothok.png<br>matrice.ipg |
| LEDMatrixV6.apk 🚢      | Upload File                    |

## B. Interface DESIGNER

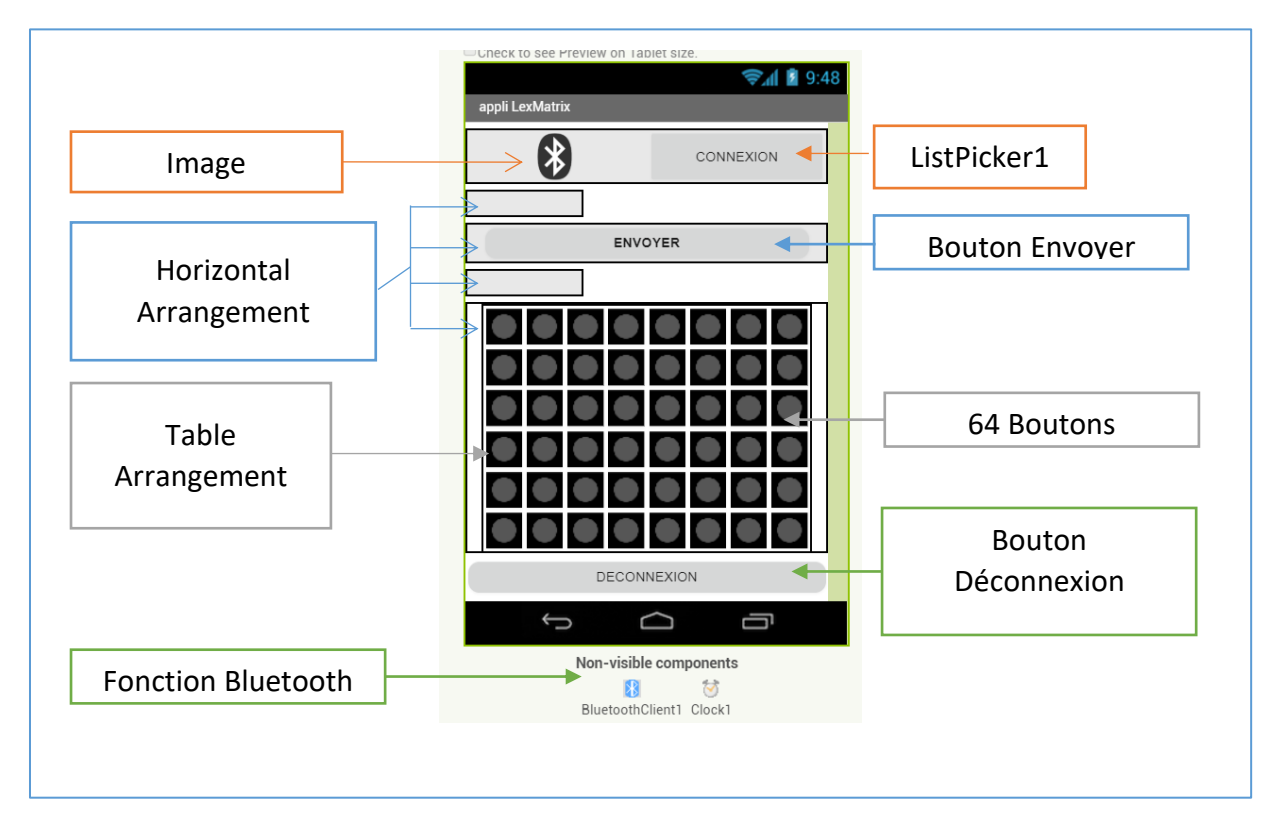

# C. Interface BLOCK

- 1. ListPicker connexion Bluetooth
  - ListPicker permet d'afficher une liste. Ici, on choisit de rechercher parmi les connexions bluetooth disponibles sur le téléphone.
  - On définit une couleur de police et d'arrière-plan du bouton.

| whe | n ListPicker1 .BeforePicking                                                   |
|-----|--------------------------------------------------------------------------------|
| do  | set Image1 v . Picture v to ( "bluetoothnon.png "                              |
|     | set ListPicker1 • . Elements • to [ BluetoothClient1 • . AddressesAndNames • ] |
|     | set ListPicker1 • . BackgroundColor • to                                       |
|     | set ListPicker1 . TextColor to                                                 |

• Lorsque la liste est choisie, on se connecte à une adresse et on définit les paramètres du bouton « Connexion », « Déconnexion » ainsi que l'icône signifiant la bonne liaison.

| when ListPicker1 . AfterPicking |                                                 |                                    |  |  |  |
|---------------------------------|-------------------------------------------------|------------------------------------|--|--|--|
| do                              | set ListPicker1 . Selection to (                | call BluetoothClient1 .Connect     |  |  |  |
|                                 |                                                 | address (ListPicker1 . Selection . |  |  |  |
|                                 | set Image1 v . Picture v to I u bluetoothok.png |                                    |  |  |  |
|                                 | set BTdeconnect 🔻 . BackgroundColor 💌 to        |                                    |  |  |  |
|                                 | set BTdeconnect . TextColor . to                |                                    |  |  |  |
|                                 |                                                 |                                    |  |  |  |

### 2. Déconnection

• Lorsque le bouton « Déconnexion » est appuyé, on coupe la liaison Bluetooth et on modifie l'interface.

| when BTdeconnect .Click |                                          |  |  |  |  |
|-------------------------|------------------------------------------|--|--|--|--|
| do                      | call BluetoothClient1 .Disconnect        |  |  |  |  |
|                         | set ListPicker1 . BackgroundColor . to   |  |  |  |  |
|                         | set ListPicker1 • . TextColor • to       |  |  |  |  |
|                         | set Image1 . Picture to bluetoothnon.png |  |  |  |  |
|                         | set BTdeconnect . BackgroundColor . to   |  |  |  |  |
|                         | set BTdeconnect . TextColor to           |  |  |  |  |

### 3. Variables

- Il y a 8 lignes (indexées de 0 ..7) et 8 colonnes (également indexées de 0 ..7) dans la matrice.
- Dans Arduino, la librairie LedControl permet de contrôler toute les leds d'une ligne grâce à l'instruction « setRow(addr,row,value) »
  - Addr : numéro de la matrice (si plusieurs) ;
  - Row : numéro de la ligne ;
  - Value : valeur de la ligne en hexa, binaire ou décimal.

La fonction utilisée Arduino :maMatrice.setRow(0, lg, valLigne) valLigne est en décimal en base 2.

8 séries de valeurs seront envoyées correspondant à chaque ligne

|        | Led | Led | Led | Led | Led | Led | Led | Led |
|--------|-----|-----|-----|-----|-----|-----|-----|-----|
| ig/coi | 2.0 | 2.1 | 2.2 | 2.3 | 2.4 | 2.5 | 2.6 | 2.7 |
| Valeur | 128 | 64  | 32  | 16  | 8   | 4   | 2   | 1   |

- Une ligne vide aura une valeur de 0
- Une ligne entière aura une valeur de 255.
- Chaque Led se verra attribuée une valeur de 1 si elle est allumée et 0 si elle est éteinte.
- Les numéros de colonne ont un facteur de 1 à 128.
  Il faut 8 variables r1, .., r8 pour les rangées et 64 variables n1,...,n64 pour chaque led.
  - Chaque variable est initialisée à 0

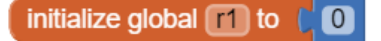

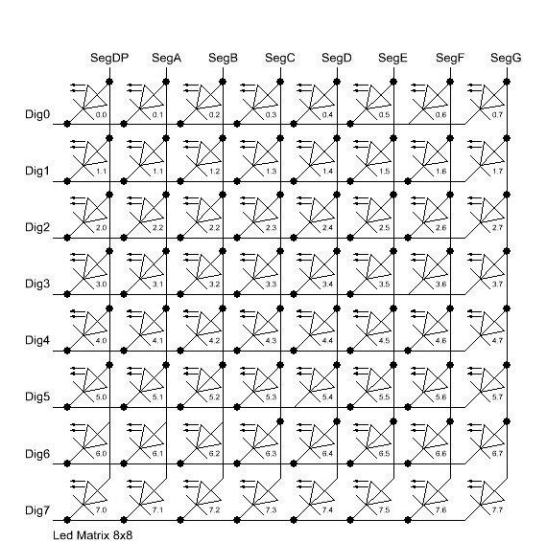

initialize global n25 to

- 4. Déclaration de chaque bouton Led
  - Quand le bouton de la led est actionné, on lui affecte la valeur 1 et on modifie son apparence. Si ce même bouton est appuyé de nouveau, sa valeur devient zéro et il retrouve son aspect éteint.

| when Button1 .Click |         |                                            |  |  |  |
|---------------------|---------|--------------------------------------------|--|--|--|
| do                  | 🔯 if    | C ( 0 = • ) get global n1 •                |  |  |  |
|                     | then    | set global n1 to ( 1                       |  |  |  |
|                     |         | set Button1 • . Image • to (Led_on.png)    |  |  |  |
|                     | else if | ( (1 = ) get global n1 )                   |  |  |  |
|                     | then    | set global n1 v to (0                      |  |  |  |
|                     |         | set Button1 • . Image • to ( Led_off.png * |  |  |  |

5. Calcul de la valeur des lignes quand le bouton « envoyer » est appuyé

| whe | n envoyer 🔹 .TouchE  | Down                                                                                                    |
|-----|----------------------|----------------------------------------------------------------------------------------------------|
| do  | set global r1 🔹 to ( | Image: second second |
|     | set global r2 🔹 to 🌘 |                                                                                                    |
|     | set global r3 🔹 to 🌘 | Image: Second second second |
|     | set global r4 🔹 to 🌘 | Image: Second second second |
|     | set global r5 🔹 to 🌘 | Image: Second state in the second state in the second state in  |
|     | set global r6 🔹 to 🌘 | Image: Second second second |
|     | set global r7 🔹 to ( | Image: Second second second |
|     | set global r8 🔹 to 🌘 | Image: Second state in the second state in the second state in  |
|     |                      |                                                                                                    |

#### Exemple :

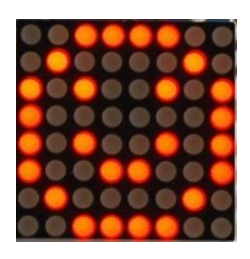

 $\begin{array}{l} \text{Global r1} = (128x0) + (64x0) + (32x1) + (16x1) + (8 \times 1) + (4 \times 1) + (2 \times 0) + (1 \times 0) = 60 \\ \text{Global r2} = (128x0) + (64x1) + (32x0) + (16x0) + (8 \times 0) + (4 \times 0) + (2 \times 1) + (1 \times 0) = 66 \\ \text{Global r3} = (128x1) + (64x0) + (32x1) + (16x0) + (8 \times 0) + (4 \times 1) + (2 \times 0) + (1 \times 1) = 165 \\ \text{Global r4} = (128x1) + (64x0) + (32x0) + (16x0) + (8 \times 0) + (4 \times 0) + (2 \times 0) + (1 \times 1) = 129 \\ \dots \end{array}$ 

- 6. Envoi de la liste
  - Quand le bouton « envoyer » est relâché, on envoie un message sous format texte Ce message regroupe les 8 valeurs de lignes séparées par une virgule.

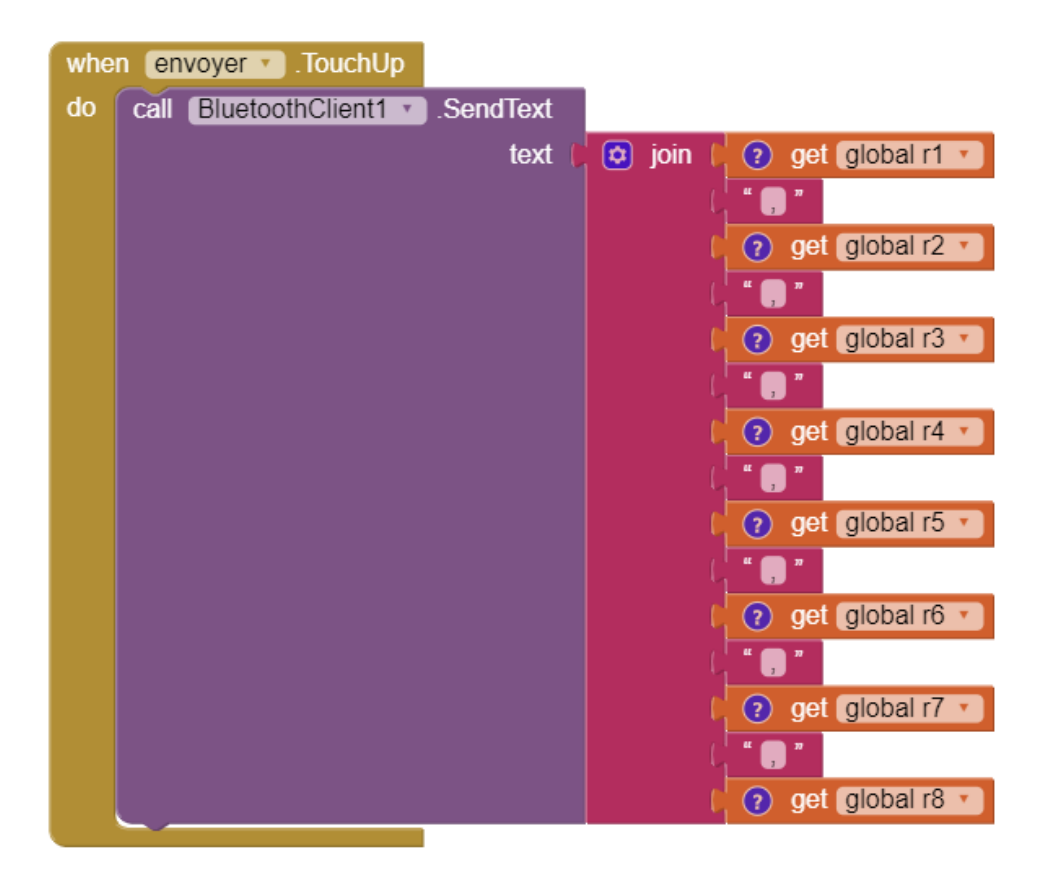

Exemple :

Message envoyé : « 60,66,165,129,...,... »

# **PARTIE ARDUINO**

# A. Montage

• Utilisation de la librairie <LedControl.h>

Elle permet des contrôles simples et des connections : LedControl(DIN, CLK, CS, 1);

- Pin 10 CS : Chip Select pour l'activation du modèle
- Pin 11 CLK : l'horloge synchrone pour les données. L'horloge définie la vitesse de transmission des données série
- Pin 12 DIN : La donnée série sur 8 bits
- Le dernier paramètre correspond au nombre de MAX7219 utilisé. Ici un (1).

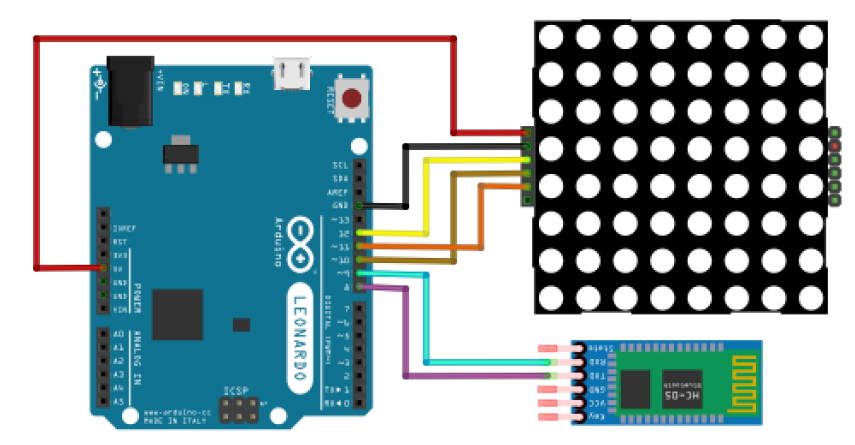

// Définition de la matrice de led

#include <LedControl.h>

LedControl maMatrice = LedControl(12,11,10,1);

## B. Bluetooth

• Utilisation de la librairie <SoftwareSerial.h> pour la connexion Bluetooth

// Définition d'une liaison série BlueTooth

#include <SoftwareSerial.h>

SoftwareSerial monBT(8,9);

void setup()

// initialisation du BlueTooth

monBT.begin(9600);

## C. Les fonctions de bases :

• La fonction shutdown();

Elle permet d'allumer ou d'éteindre le MAX 7219. Si la valeur est false, le circuit fonctionne normalement et à l'inverse, true le circuit est éteint.

• La fonction setIntensity();

Elle permet de définir l'intensité lumineuse de l'afficheur en 16 valeurs différentes; 15 étant notamment le maximum.

• La fonction clearDisplay();

Elle éteint l'afficheur et supprime toutes les données précédentes.

// Initialisation de la matrice

maMatrice.shutdown(0, false); // réveil !

maMatrice.setIntensity(0, 8); // intensité

```
maMatrice.clearDisplay(0); // effacement
```

# D. Le LOOP

#### void loop()

{

int valLigne = 0; // valeur reçue pour une ligne de matrice

// Lecture des données BlueTooth

```
while(monBT.available() > 0)
```

{

// Boucle pour lire les 8 valeurs

for (int lg = 0; lg < 8; lg++){

valLigne = monBT.parseInt(); // recherche une variable entière jusqu'à un séparateur (,)

maMatrice.setRow(0, lg, valLigne); // affiche la valeur trouvée sur la ligne correspondante de la matrice

}

// Purge du buffer série (lecture de la fin de chaine pour rien !)

```
if (monBT.readString()){/* Rien ! */}
```

}